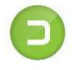

### **DOWNLOAD BOX**

Výrobce:

**Truck Data Technology, s.r.o.** Korytná 47/3, 100 00 Praha 10 <u>www.tagra.eu | www.tdt.cz</u>

DOWNLOAD BOX je inteligentní zařízení pro stahování dat z digitálních tachografů (DTCO) a také karet řidičů vložených v tachografu.

Je napájeno prostřednictvím datového konektoru. Data se stahují přes rozhraní RS232 a ukládají na paměťovou kartu SD (SecureDigital) do složky DOWNLOAD ve formátu název\_souboru.**DDD**.

Věříme, že budete při používání zařízení spokojeni a ulehčí Vám práci s archivací dat z digitálních tachografů a karet řidičů.

**4.** Stisknutím tlačítka zvolte variantu stahování. *Popis tlačítek:* 

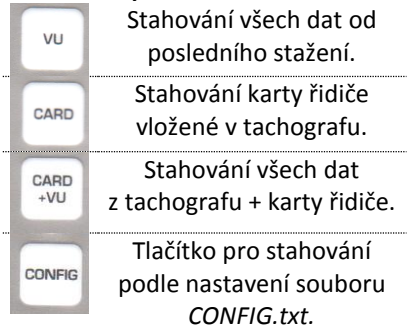

**5.** U zvoleného tlačítka začne blikat LED dioda - *data se stahují*.

**6.** Úspěšné stahování dat končí rozsvícením příslušné diody. Odpojte konektor DOWNLOAD BOXu.

4

#### Výhody zařízení DOWNLOAD BOX:

- Kompaktní velikost (64mm x 35mm).
- Jednoduchost volby funkcí.
- Jednoduchá indikace stahování.
- Je určený pro všechny DTCO.
- CE- a e1- certifikace (e1 024092).
- Stahování hlavní paměti DTCO a karet řidičů.
- Pro 12V a 24V tachografy.
- Snadné použití a manipulace.
- Konfigurace a záloha dat na každém počítači.
- Rychlý a snadný přesun dat do PC.
- Paměť pro stažená data určuje velikost použité karty SD.

## Indikace závad stahování

• Nesvítí všechny LED diody: chybí napájení z tachografu nebo je DB poškozený.

• Svítí LED u "VU" a "CARD": SD karta nebyla přijata. Zálohujte data SD karty a naformátujte ji (zvolte formát FAT nebo FAT32 !)

• Všechny LED svítí: chyba při stahování. Zkontrolujte postup stahování.

• Svítí LED u "CONFIG" a "CARD+VU": karta SD je zaplněna daty. Uvolněte místo na SD kartě. Postup stahování dat:

**1.** Vložte SD kartu do slotu DOWNLOAD BOX.

2. Zapněte zapalování vozidla klíčkem, vložte platnou kartu podniku\* do tachografu (*umožní stahování dat*) a připojte konektor DOWNLOAD BOXu do datového konektoru tachografu.

3. Všechny LED diody jednou bliknou. Dále se načítají data z SD karty cca 5s. Je-li karta přijata, začnou diody blikat postupně u každého tlačítka. SD kartu lze vložit do slotu, i když je DOWNLOADBOX připojen k tachografu - inicializace karty proběhne i za těchto okolností.

\* Informace ke kartě podniku:

Bez karty podniku není možné data z tachografu stahovat. O kartu zažádejte na odboru dopravy v rámci příslušného úřadu obce s rozšířenou působností nebo se informujte na Ministerstvu dopravy České Republiky!

5

2

6

3

#### Nastavení tlačítka CONFIG přes editaci souboru CONFIG.txt:

Soubor *config.txt* slouží k nastavení tlačítka **CONFIG**. Tento soubor je uložen na paměťové kartě.

#### Bez tohoto souboru nebude tl. CONFIG stahovacího zařízení fungovat, proto jej nemažte!!!

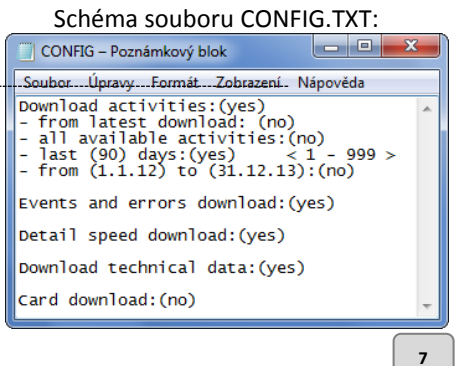

| Identifikace                   |       | Popis funkce                                   |
|--------------------------------|-------|------------------------------------------------|
| Events and                     | (yes) | Zapne stahování                                |
| download:                      |       | uualosti a chyb vo.                            |
|                                | (no)  | Vypne stahování<br>událostí a chyb.            |
| Download<br>technical<br>data: | (yes) | Zapne stahování<br>rychlostí.                  |
|                                | (no)  | Vypne stahování<br>rychlostí.                  |
| Card<br>download:              | (yes) | Stažení karty řidiče<br>ze slotu DTO.          |
|                                | (no)  | Karta řidiče ze slotu<br>DTO stažena<br>nebude |

Je nezbytné, aby se jednotlivá nastavení vzájemně nevylučovala - v oblasti "Download activities" musí být argument pouze u jedné ze čtyř možností (např. nastavení stahování od posledního stažení a zároveň posledních 20 dní)!

Pomocí jejího rozhraní aplikaci upravte jazykovou mutaci, poté aplikaci nastavte a tl. GENEROVAT vytvořte/upravte soubor CONFIG.txt:

Soubor upravíte např. v programu **Notepad**. Při úpravách jsou důležité údaje uvedené v závorkách ().

| Identifikace                                           |       | Popis funkce                                                       |
|--------------------------------------------------------|-------|--------------------------------------------------------------------|
| Download<br>activities:                                | (yes) | Zapne stahování<br>činností řidiče.                                |
|                                                        | (no)  | Vypne stahování<br>činností řidiče.                                |
| - from latest<br>download:                             | (yes) | Stáhne data od<br>posledního úspěšn.<br>stahování.                 |
|                                                        | (no)  | Vypne tuto<br>možnost.                                             |
| <ul> <li>all available</li> <li>activities:</li> </ul> | (yes) | Stahuje všechny<br>činnosti.                                       |
|                                                        | (no)  | Vypne stahování<br>všech činností.                                 |
| - last (XX)<br>days:                                   | (XX)  | Počet dní, které<br>budou staženy.<br><i>Údaje pouze číselné</i> . |

| Identifikace |                    | Popis funkce                                                                             |
|--------------|--------------------|------------------------------------------------------------------------------------------|
| days:        | (yes)              | Stahovat údaje jen<br>za posledních XX dní<br>(počet dní nastaven<br>v předchozím bodě). |
|              | (no)               | Vypnout stahovaní<br>dle periody.                                                        |
| - from       | (dd.<br>mm.<br>rr) | Počátek periody<br>stahování.                                                            |
| to           | (dd.<br>mm.<br>rr) | Konec periody<br>stahování.                                                              |
|              | (yes)              | Zapne stahování dle<br>uvedené periody.                                                  |
|              | (no)               | Vypne stahování dle<br>uvedené periody.                                                  |

Nastavení tlačítka CONFIG přes aplikaci GEN\_CONFIG:

8

Vytvoření a úpravy souboru CONFIG.txt lze provést přes program "GEN-CONFIG" uložený v paměti zařízení. Prozkoumejte paměť zařízení a spusťte aplikaci:

| Generator CONFIG.TXT 1.0. |           |
|---------------------------|-----------|
| Download activities       | ENG       |
| 🔽 from latest download    |           |
| 🗖 all available activitie | s         |
| 🗖 last days: 90           |           |
| 🗖 fram: 1.1.2012          | -         |
| to: 31.12.2013            | <b>-</b>  |
| Events and errors d       | ownload   |
| 🗆 Detail speed downlo     | ad        |
| 🗆 Download technical      | data      |
| Card download from        | n slot VU |
| Generate                  | Close     |
|                           |           |
|                           |           |
|                           |           |

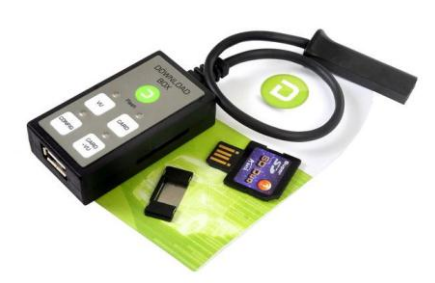

9

Powered by Truck Data Technology, s.r.o.

# Návod

```
TAGRA.eu accesories
```